## Navodila za dostop do Microsoft Teams,

1. Na portalu https://o365.arnes.si (Oblak 365) se prijavite s svojim AAI računom (desno zgoraj).

|                                                    |                               |                                              | * •                             |
|----------------------------------------------------|-------------------------------|----------------------------------------------|---------------------------------|
| Oblak 365 Orešitvi                                 | Učenci + Učitelji +           | Šola 👻 Pogosta vprašanja                     | 🛓 Prijava                       |
| â                                                  |                               |                                              | A Rešitev je v preizkusni fazi. |
| <mark>Vaše mnenje šteje!</mark> Zanima nas, kako ( | uporabljate Office 365. Pomag | ajte nam in <u>izpolnite kratko anketo</u> . |                                 |
|                                                    |                               | T- AMARA                                     |                                 |
| Oblak 365                                          |                               |                                              | North Contraction               |

2. Izberete lahko Arnes ali Osnovna šola Starše.

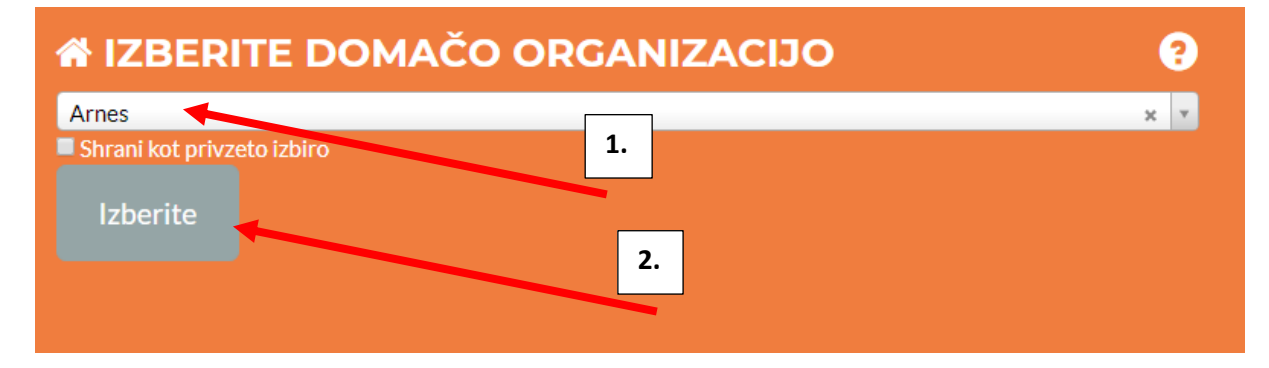

## 3. V storitvah izberite Microsoft Teams.

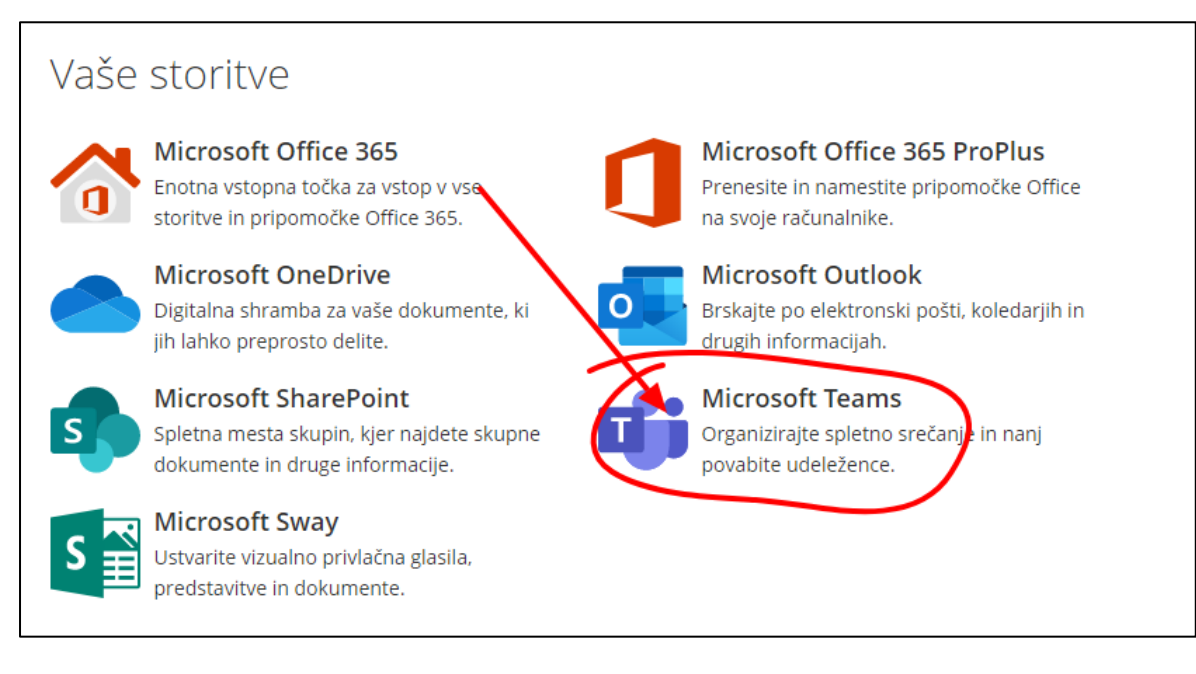

## 4. Potrdite nadaljevanje na spletno stran (Da, nadaljuj).

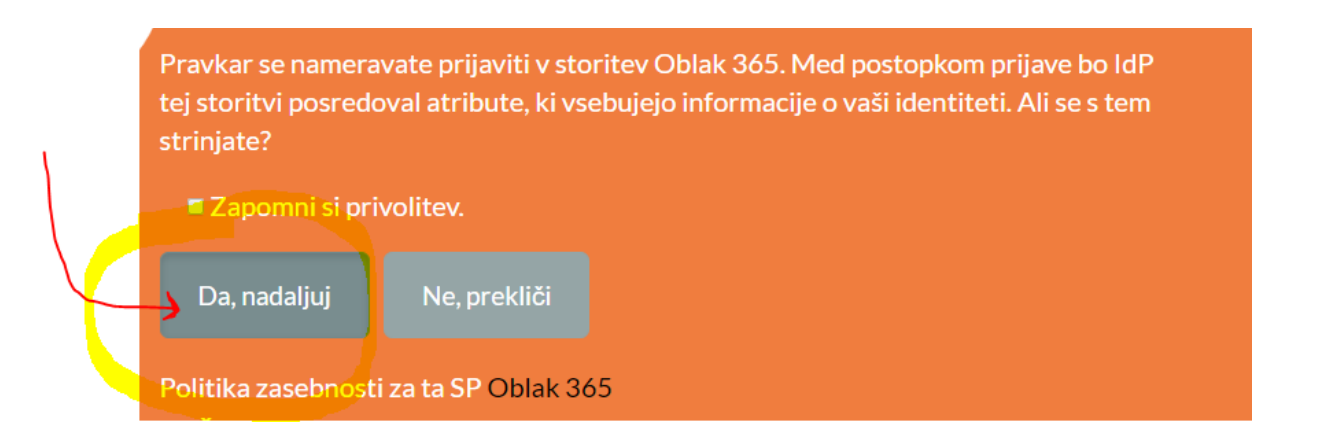

5.) Počakajte na klic učitelja. Ko vam zazvoni klic, kliknite na sprejmi klic (NE klikaj rdeče slušalke, ker boš zavrnil klic!).

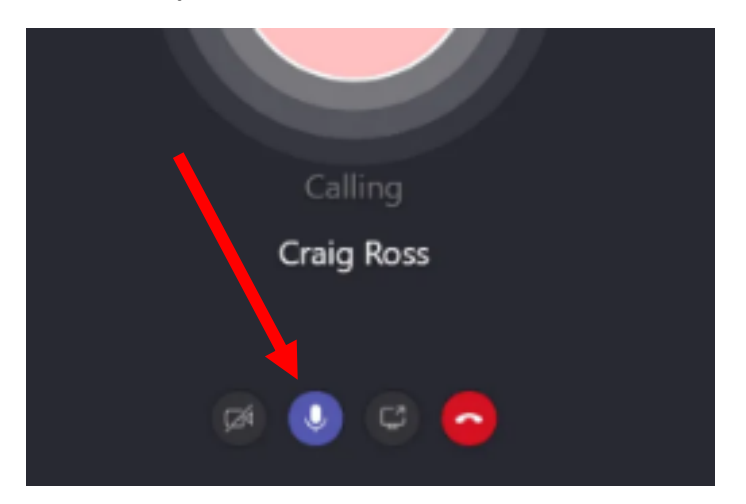